# AudaPad Web Kommunikation mit Kfz5

Schäden vom AudaPad Web können nach Kfz5 importiert und von Kfz5 ins AudaPad Web gesendet werden. Die Kommunikation mit AudaPad Web erfolgt im Begutachtungsmanager. Auf "importieren" der Seite werden Schäden, die man importieren kann, angezeigt. In der Spalte "Quelle" sind diese mit dem X Symbol markiert.

| Begutachtungsmanager    |                                                                         |             |                |             |              |              |                  |            |  |
|-------------------------|-------------------------------------------------------------------------|-------------|----------------|-------------|--------------|--------------|------------------|------------|--|
|                         | ▋▝▋▝▖▙▓▝▝▋▖▓▝▝▋ヽ゚ヸヽ゚ヸゕゕヺ゚゚゚゚ゟゕヽ゚゚゚゚゚゚゚゚゚゚゚ヽ゚゚゚゚゚゚゚゚ヽ゚゚゚゚゚゚ヽ゚゚゚゚゚゚゚ヽ゚゚゚゚ |             |                |             |              |              |                  |            |  |
| mport                   | nportieren(2) besichtigen(1) fertigstellen(4) liefern(0) suchen(0)      |             |                |             |              |              |                  |            |  |
| М                       | Quelle                                                                  | DAX-Schritt | Fahrzeug       | Kennzeichen | Schadennr. 🔺 | Schadendatum | Erstellungsdatum | *          |  |
|                         | X                                                                       |             | (P) A3/S3 -8L  | KL-78 AH    | S-0001       |              | 25.11.2010       |            |  |
|                         | X                                                                       |             | (P) C3 Picasso | SP-22 FX    | S-0002       | 25.11.2010   | 25.11.2010       |            |  |
|                         |                                                                         |             |                |             |              |              |                  |            |  |
|                         |                                                                         |             |                |             |              |              |                  |            |  |
|                         |                                                                         |             |                |             |              |              |                  | <b>. .</b> |  |
| •                       | 11                                                                      |             |                | 1           | 1            | 1            | +                |            |  |
|                         | - X Audanet-Gutachten                                                   |             |                |             |              |              |                  |            |  |
| Vorschau nicht möglich. |                                                                         |             |                |             |              |              |                  |            |  |

### Logineinstellungen

Im Menüpunkt Extras / Einstellungen werden die Benutzerdaten für das Audanetsystem hinterlegt.

Wenn der Loginmodus auf "automatisch" steht, dann werden beim Öffnen des Begutachtungsmanagers die Schäden angezeigt, welche der angegebene AudaPad Web Benutzer in seiner Schadenliste und in seinem Posteingang hat.

Falls die Logindaten falsch eingetragen wurden, oder es andere Probleme beim Zugriff auf den Audanetserver gibt, dann erscheint beim Start des Begutachtungsmanagers eine Fehlermeldung. Danach kann man den Manager wie gewohnt verwenden. Nur die Schäden aus dem AudaPad stehen nicht zur Verfügung.

#### 3. Import nach Kfz 5

Audanetschäden können gleich wie DAX Aufträge oder SVD-Dateien mit "Begutachtung bearbeiten" (= Doppelklick auf die Zeile) oder "Gutachten nach Kfz 5 importieren" importiert werden. Nach dem Import ist das Gutachten lokal vorhanden und enthält die Schadendaten.

| Begutachtungsmanager |                |                               |            |           |        |  |  |  |
|----------------------|----------------|-------------------------------|------------|-----------|--------|--|--|--|
| 🛑 🝼 🕶 🕪              |                | 🖩 🕶 🕶 🕶 🕶 📲 🕶 勝 勝 赦 🔹 🖓 诸 🕶 睽 |            |           |        |  |  |  |
| importieren(2)       | besichtigen(1) | fertigstellen(4)              | liefern(0) | suchen(0) |        |  |  |  |
| M Quelle             | DAX-Schritt    | Kennzeichen                   | Schao      | lendatum  | Sch    |  |  |  |
|                      |                | SP-22 FX                      | 25.11.2010 | )         | S-0002 |  |  |  |
|                      |                | KL-78 AH                      |            |           | S-0001 |  |  |  |
|                      |                |                               |            |           |        |  |  |  |
|                      |                |                               |            |           |        |  |  |  |

| I |
|---|
| ١ |
| 1 |
| I |

Hinweis: Damit die WH-Kosten im Kfz5 gleich hoch sind wie im AudaPad Web, sollte man im AudaPad Web die Lohnfaktoren auf "Aktivieren" setzen. (Siehe nebenstehenden Screenshot)

| alkulationstitel                                  | Gutachten/Kalkulation                     |
|---------------------------------------------------|-------------------------------------------|
| rbeitspositionen                                  | Arbeitspositionen mit Hersteller-Langtex  |
| rbeitszeiten                                      | Arbeitszeiten auf Basis 10/12 AWs         |
| ilasschaden Kalkulation                           | Keine separate Glasschadenkalkulation     |
| rbeitswerte                                       | Arbeitszeit (AW) und Arbeitspreis drucker |
| Vährung                                           | Euro                                      |
| prache                                            | Deutsch                                   |
| ohnfaktoren                                       | Aktivieren                                |
| eilepreise                                        | Aktivieren                                |
| ontrollseite                                      | Aktivieren                                |
| nordnung Positionen                               | Arbeit, Lack, Ersatzteile                 |
| iontrollseite<br>Mordnung Positionen<br>Nerkhlatt | Aktivieren<br>Arbeit, Lack, Ersatzteile   |

Die Reparaturkosten-Differenz zwischen Kfz5 und dem importierten Audatex-Schaden beträgt bei richtiger Lohnfaktoren-Einstellung 0,--EUR.

Man kann den Schaden in Kfz5 im AudaPad öffnen, bearbeiten und kalkulieren.

| Schaden                    | Arbeitslohn LK 3:            | 0,00        | AW(10)     | je     | Std.   | 95,00 | = (    | 0,00 |          |
|----------------------------|------------------------------|-------------|------------|--------|--------|-------|--------|------|----------|
| Schaden                    | Arbeitslohn LK Mechaniker:   | 0,00        | AW(10)     | je     | Std.   | 0,00  | = (    | 0,00 |          |
| Reparatur                  | Arbeitslohn LK Delle:        | 0,00        | AW(10)     | je     | Std.   | 0,00  | = (    | 0,00 | 59,50    |
| Ersatzteile                | Lackmaterial:                |             |            |        |        |       | 15     | 9,71 |          |
| Sonstige Kosten            | Lackierarbeit:               | 23,00       | AW(10)     | je     | AW     | 95,00 | = 2.18 | 5,00 | 2.344,71 |
| Lackierung                 | Optisches Vermessen          | 0,00        | pschl.     | 🔹 je   | Std. 👻 | 0,00  |        |      | 0,00     |
| WH-Kosten                  | Nebenzeit                    | 0,00        | AW(10)     | 🔹 je   | Std. 💌 | 0,00  |        |      | 0,00     |
| <ul> <li>Bilder</li> </ul> | Sonstige Kosten Material:    |             |            |        |        |       | (      | 0,00 |          |
| Parameter                  | Sonstige Kosten Arbeit:      |             |            |        |        |       |        | 0,00 | 0,00     |
| .u.                        | Kleinmaterial:               | 0,00        | F          | ixbetr | ag     |       |        |      | 0,00     |
|                            | Entsorgungskosten:           | 0,00        | F          | ixbetr | ag     | -     |        |      | 0,00     |
|                            | Nebenkostenpauschale:        | 0,00        | % von      |        |        | 31,00 |        |      | 0,00     |
|                            | Fremdleistung                |             |            |        |        |       |        |      | 0,00     |
|                            | Reparaturkosten exkl. USt .: |             |            |        |        |       | E      | UR   | 2.480,11 |
| Zusammenfassung            | Umsatzsteuer:                | 20,00       | %          |        |        |       | E      | EUR  | 496,02   |
| Honorar                    | Reparaturkosten inkl. USt.:  |             |            |        |        |       | E      | UR   | 2.976,13 |
| Zusatzdokumente            | Reparaturkosten Audatex      | Differenz e | exkl. USt. |        |        |       | E      | EUR  | 0,00     |

# 4. Kfz5 Schaden ins AudaPad Web senden

Ein lokales Kfz5 Gutachten kann man mit der manuellen Ausgabe ins AudaPad Web senden. Dafür gibt es die neue Spalte "ANet" in der Dokumentauswahl.

| Jokumentauswahl |                                  |      |         |     |     |       |        |      |     |          |    |
|-----------------|----------------------------------|------|---------|-----|-----|-------|--------|------|-----|----------|----|
|                 |                                  |      |         |     |     |       |        |      |     |          | 17 |
| VS D            | okument                          | Druc | k E-Mai | RWC | DAX | Kfz 5 | EuroSV | Nexa | GFB | ANet     | -  |
| Ue              | elektronische Begutachtung / SVD |      |         |     |     |       |        |      |     | <b>V</b> |    |
| A C             | AudaOffice                       | 0    | ÷ 🗆     |     |     |       |        |      |     |          |    |
| E               | Eurotax-Expert                   | 0    | ÷       |     |     |       |        |      |     |          |    |
|                 | Dax-Gutachten                    |      |         |     |     |       |        |      |     |          | -  |
| E               | Bilder                           | 0    | -       |     |     |       |        |      |     | <b>V</b> |    |
| E E             | Bilder - Übersicht               | 0    | ÷-      |     |     |       |        |      |     |          | _  |
|                 | Honorarnote                      | 0    | ÷ 🔳     |     |     |       |        |      |     |          |    |
|                 |                                  |      | · ·     |     |     |       |        |      |     |          | _  |

In der Ausgabeübersicht wählt man den Audanetbenutzer aus, der den Schaden bekommen soll. Außerdem kann man eine kurze Notiz mitschicken. Die Ausgabe schickt dann den Schaden ins AudaPad Web. Es entsteht dort ein neuer Schaden.

| 🇯 Ausgabeübersicht                                                                                                    |                                                                       |                                                 |
|----------------------------------------------------------------------------------------------------|-----------------------------------------------------------------------|-------------------------------------------------|
| 🚖 🕲 🕑 🗢 A 🔍 🎘 🖬 🐇 🚺 😼 🦉                                                                                                    |                                                                       | $\leftrightarrow \rightarrow \checkmark \times$ |
| Curachten Nr.     Gutachten Nr.     Gutachten enthält keine SV-Fotos     Gutachten enthält keine SV-Fotos     Gutacht | Spracheinstellu<br>Ausgabe in<br>E-Mail<br>Empfänger<br>Einstellungen | Deutsch v<br>Datei v PDF Dokumente & v          |
|                                                                                                    | DAX ———<br>Empfänger                                                  |                                                 |
|                                                                                                    | Betreff<br>Infotext                                                   |                                                 |
|                                                                                                    | Absende-Org.                                                          | · · · · · · · · · · · · · · · · · · ·           |
|                                                                                                    | Audanet —<br>Empfänger<br>Notiz                                       | GTL-WS (Werkstätte)                             |

### 5. Schaden senden über automatische Ausgabe

Ab Kfz5.13 kann der Schaden auch über die automatische Ausgabe ins AudaPad Web gesendet werden. Auf der Beteiligten-Seite im Gutachten kann man im Feld *AudaNet Kennung* den Empfänger auswählen.

Auf der Dokumente-Seite fügt man *elektronische Begutachtung / SVD* hinzu, damit die Gutachtendaten und die Audatex Kalkulation ins AudaPad Web kommen.

| Beteiligte                                        | Allgemeine Daten —<br>Beteiligtentyp                          | Reparaturfirma |
|---------------------------------------------------|---------------------------------------------------------------|----------------|
|                                                   | Reparaturfirma<br>Ansprechperson:<br>Straße:<br>Land/Plz/Ort: | Super CARS     |
| Fahrzeug<br>Schaden<br>Zusammenfassung<br>Honorar | Versandeinstellungen –<br>E-Mail @<br>AudaNet Kennung X       | WS GTL         |

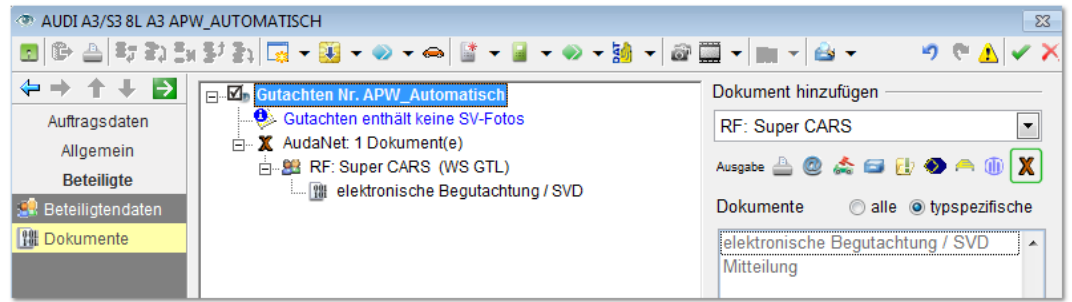

#### **Stammdaten Beteiligte**

Den AudaNet-Empfänger und die AudaNet-Dokumente kann man auch direkt bei den Beteiligten in den Stammdaten eintragen.

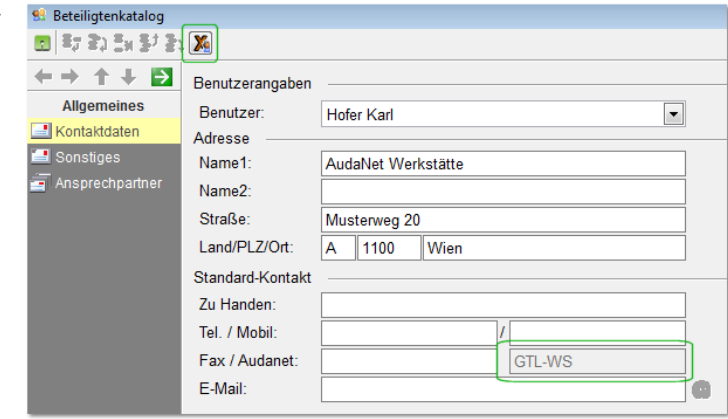